vegaインストールマニュアル

MT4にvegaをインストールします。

なお、VPSでEAを稼働させる場合は、この作業はVPSで行ってください。

まずは指定のリンクからEAをダウンロードしてください。

真ん中の【ダウンロード】をクリックするとダウンロードできます。

| Vega2.0.ex4 | アプリで開く 👻               | <b>@</b> 4 | ⊻ | : |
|-------------|------------------------|------------|---|---|
|             |                        |            |   |   |
|             | プレビューできません<br><u> </u> |            |   |   |
|             |                        |            |   |   |
|             |                        |            |   |   |

# 続いて、MT4の【ファイル】⇒【データフォルダを開く】をクリックし ます。

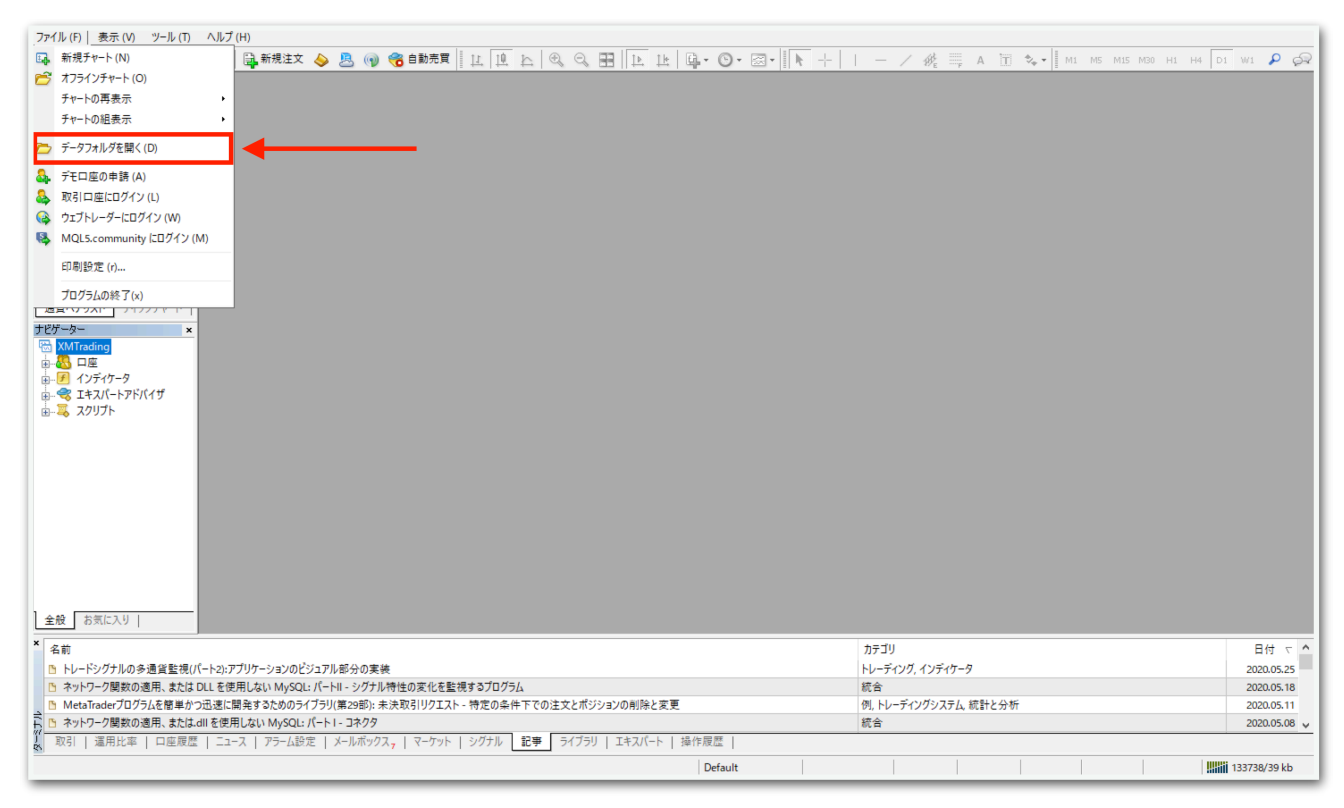

## データフォルダが出てくるので、【MQL4】を開きます。

|          |   | 名前        | ^ | 更新日時             | 種類          | サイズ  |  |
|----------|---|-----------|---|------------------|-------------|------|--|
|          |   | config    |   | 2020/06/08 6:39  | ファイル フォルダー  |      |  |
| デスシトッノ   | 7 | history   |   | 2020/05/27 22:18 | ファイル フォルダー  |      |  |
| - 9000-r | Я | logs      |   | 2020/06/08 6:36  | ファイル フォルダー  |      |  |
| 置 ドキュメント | * | MQL4      |   | 2020/05/27 11:48 | ファイル フォルダー  |      |  |
| ■ ピクチャ   | * | profiles  |   | 2020/05/28 13:39 | ファイル フォルダー  |      |  |
| PC       |   | templates |   | 2020/06/07 17:51 | ファイル フォルダー  |      |  |
| _        |   | tester    |   | 2020/05/27 22:18 | ファイル フォルダー  |      |  |
|          |   | i origin  |   | 2020/05/27 11:48 | テキスト ドキュメント | 1 KB |  |
|          |   |           |   |                  |             |      |  |
|          |   |           |   |                  |             |      |  |
|          |   |           |   |                  |             |      |  |
|          |   |           |   |                  |             |      |  |
| 8 個の項目   | _ |           |   |                  |             |      |  |

# 【Experts】を開きます。

| a           |   | 名前         | ^ | 更新日時             | 種類         | サイズ |  |   |
|-------------|---|------------|---|------------------|------------|-----|--|---|
| ★ クイック アクセス |   | Experts    | 1 | 2020/05/27 21:54 | ファイル フォルダー |     |  |   |
| テスクトップ      | A | Files      |   | 2020/05/27 11:48 | ファイル フォルダー |     |  |   |
| 🕹 ダウンロード    | * | Images     |   | 2020/05/27 11:48 | ファイル フォルダー |     |  |   |
| 🚔 ドキュメント    | A | Include    |   | 2020/05/27 11:48 | ファイル フォルダー |     |  |   |
| 📰 ピクチャ      | * | Indicators |   | 2020/05/27 11:49 | ファイル フォルダー |     |  |   |
|             |   | Libraries  |   | 2020/05/27 11:49 | ファイル フォルダー |     |  |   |
| PC PC       |   | Logs       |   | 2020/06/07 17:41 | ファイル フォルダー |     |  |   |
|             |   | Presets    |   | 2020/05/27 11:48 | ファイル フォルダー |     |  |   |
|             |   | Projects   |   | 2020/05/27 11:48 | ファイル フォルダー |     |  |   |
|             |   | Scripts    |   | 2020/05/27 11:49 | ファイル フォルダー |     |  |   |
|             |   |            |   |                  |            |     |  |   |
|             |   |            |   |                  |            |     |  |   |
|             |   |            |   |                  |            |     |  |   |
|             |   |            |   |                  |            |     |  |   |
|             |   |            |   |                  |            |     |  |   |
|             |   |            |   |                  |            |     |  |   |
|             |   |            |   |                  |            |     |  |   |
|             |   |            |   |                  |            |     |  |   |
|             |   |            |   |                  |            |     |  |   |
|             |   |            |   |                  |            |     |  |   |
|             |   |            |   |                  |            |     |  | _ |
| 10 個の項目     |   |            |   |                  |            |     |  |   |

【Experts】の中に、先ほどダウンロードしたvegaをコピーしてください。

|                   |                                             | 🖊   📝 📙 🗢   ダウンロード |                     |                  |          | -             | $\Box \times$ |
|-------------------|---------------------------------------------|--------------------|---------------------|------------------|----------|---------------|---------------|
|                   |                                             | ファイル ホーム 共有        | 表示                  |                  |          |               | ~ 😮           |
|                   |                                             | ← → ~ ↑ 🕹 > PC     | » ダウンロ−ド            |                  | ٽ ~      | ダウンロードの検索     | م             |
|                   |                                             | 🚁 ሳイック アクセス        | 名前 ^                | 更新日時             | 種類       | サイズ           |               |
|                   |                                             | = = = 77 hur -     | 😽 hfmarketssv4setup | 2020/05/14 11:13 | アプリケーション | 1,251 KB      |               |
|                   |                                             |                    | .ex4                | 2020/05/27 21:53 | EX4 ファイル | 210 KB        |               |
|                   |                                             |                    | ·                   | 2020/05/18 11:55 | アプリケーション | 574 KB        |               |
|                   |                                             | 🗄 F#1X7F 🖈         | 8                   | 2020/05/14 11:52 | アプリケーション | 558 KB        |               |
| Experts           |                                             | 📰 ピクチャ 🛛 🖈         | 8                   | 2020/05/14 11:52 | アプリケーション | 558 KB        |               |
| ファイルホーム共有表        | • <del></del>                               | PC                 | 🍕 xmtrading4setup   | 2020/05/18 11:48 | アプリケーション | 1,213 KB      |               |
|                   |                                             |                    |                     |                  |          |               |               |
| ← → Y T K AppData | a > Roaming > MetaQuotes > Terminal > 458EE |                    |                     |                  |          |               |               |
| 名                 | 前                                           |                    |                     |                  |          |               |               |
| ₹ 9199 F92X       | 2020/                                       |                    |                     |                  |          |               |               |
| ニーテスクトップ 🖈        | MACD Sample.ex4 2020/                       |                    |                     |                  |          |               |               |
| 🚽 ダウンロード 🛛 🖈 🧧    | MACD Sample 2020/                           |                    |                     |                  |          |               |               |
| 🗎 F#1X7F 🛛 🖈      | Moving Average.ex4 2020/                    |                    |                     |                  |          |               |               |
| 📰 ピクチャ 🛛 🖈 🧕      | Moving Average 2020/                        |                    |                     |                  |          |               |               |
| PC                | ] mqlcache.dat 2020/                        |                    |                     |                  |          |               |               |
| - rc              |                                             |                    |                     |                  |          |               |               |
|                   |                                             |                    |                     |                  |          |               |               |
|                   |                                             |                    |                     |                  |          |               |               |
|                   |                                             |                    |                     |                  |          |               |               |
|                   |                                             |                    |                     |                  |          |               |               |
|                   |                                             | 6 個の項目 🕺 1 個の項目を譾  | 訳 209 KB            |                  |          |               |               |
|                   |                                             |                    |                     |                  |          |               |               |
|                   |                                             |                    |                     |                  |          |               |               |
|                   |                                             |                    |                     |                  |          |               |               |
|                   |                                             |                    |                     |                  |          |               |               |
|                   |                                             |                    |                     |                  |          | and the state |               |
|                   |                                             |                    |                     |                  |          |               |               |
|                   |                                             |                    |                     |                  |          |               |               |
|                   |                                             |                    |                     |                  |          |               |               |
| 6 個の項目            |                                             |                    |                     |                  |          |               |               |
|                   |                                             |                    |                     |                  |          |               |               |

# ー旦MT4を再起動します。データフォルダとMT4を×で閉じてくださ

い。

| 272(1)(5) 事テ(            | -<br>                                        | 1 (Ц)     |                      |                        |                  |                   |                  |       |                                 |              |            | -                |                |
|--------------------------|----------------------------------------------|-----------|----------------------|------------------------|------------------|-------------------|------------------|-------|---------------------------------|--------------|------------|------------------|----------------|
|                          |                                              |           | 新相注文 📐 🖻 🝙           | 🗠 ebhat 🛛 🗤 🕠          | Th A A           |                   |                  |       | / 12 == N                       | 18 4 L I     | DE DHE DE  | 201 HA D1        |                |
| 気配値表示: 04:28:            | 57 ×                                         |           |                      |                        | 4 1 9 9          |                   |                  |       | / 19/E A                        | 10 v* • 1 mi | 105 M15 M2 | A HI HA DI       |                |
| 通貨ペア Bi                  | id Ask ^                                     |           |                      |                        |                  |                   |                  |       |                                 |              |            |                  |                |
| ♦ USD 0.94               | L 0.94                                       |           |                      |                        |                  |                   |                  |       |                                 |              |            |                  |                |
| ♦ GBR 1.25               | i 1.25                                       |           |                      |                        |                  |                   |                  |       |                                 |              |            |                  |                |
| ◆ EUR 1.12               | 1.12                                         |           |                      |                        |                  |                   |                  |       |                                 |              |            |                  |                |
| USDJPY 106.              | 106                                          |           |                      |                        |                  |                   |                  |       |                                 |              |            |                  |                |
| ◆ USD 1.36               | i 1.36                                       |           |                      |                        |                  |                   |                  |       |                                 |              |            |                  |                |
| AUD 0.68                 | 0.68                                         |           |                      |                        |                  |                   |                  |       |                                 |              |            |                  |                |
| ◆ EUR 0.8**              | 📕 🖓 📕 🖛   Exp                                | perts     |                      |                        |                  |                   |                  |       |                                 | - 0          | ×          |                  |                |
| ← EUR 1.0                |                                              | ##        | 主テ                   |                        |                  |                   |                  |       |                                 |              |            |                  |                |
| ♦ EURJPY 12              |                                              | <b>大刊</b> | <b>衣小</b>            |                        |                  |                   |                  |       |                                 |              | · •        |                  |                |
| . GBR 1.1                | $\leftarrow \rightarrow \checkmark \uparrow$ | « Ар      | pData > Roaming > Me | etaQuotes > Terminal > | 458EB9CE9D2B38D  | 061D8E63A1B2B74B0 | » MQL4 » Experts | · · · | <ul> <li>C Expertsの参</li> </ul> | !索           | P          |                  |                |
| 通貨ペアリスト                  |                                              |           | 名前                   | ^                      | 更新日時             | 種類                | サイズ              |       |                                 |              |            |                  |                |
| ナビゲーター                   | 📌 クイック アクセス                                  |           |                      |                        | 2020/05/27 21:53 | FX4 ファイル          | 210 KB           |       |                                 | /            |            |                  |                |
|                          | 📃 デスクトップ                                     | 1         | MACD Sample.ex4      |                        | 2020/05/27 11:48 | EX4 ファイル          | 11 KB            |       |                                 |              |            |                  |                |
|                          | 👆 ダウンロード                                     | 1         | 4 MACD Sample        |                        | 2020/05/27 11:48 | MQL4 Source File  | 7 KB             |       |                                 |              |            |                  |                |
|                          | 🔮 ドキュメント                                     | 1         | Moving Average.ex    | 4                      | 2020/05/27 11:48 | EX4 ファイル          | 14 KB            |       |                                 |              |            |                  |                |
| ☆-ጄ スクリプト                | 📰 ピクチャ                                       | 1         | Moving Average       |                        | 2020/05/27 11:48 | MQL4 Source File  | 6 KB             |       |                                 |              |            |                  |                |
|                          | DC                                           |           | 📄 mqlcache.dat       |                        | 2020/05/27 22:08 | DAT ファイル          | 4 KB             |       |                                 |              |            |                  |                |
|                          | - PC                                         |           |                      |                        |                  |                   |                  |       |                                 |              |            |                  |                |
|                          |                                              |           |                      |                        |                  |                   |                  |       |                                 |              |            |                  |                |
|                          |                                              |           |                      |                        |                  |                   |                  |       |                                 |              |            |                  |                |
|                          |                                              |           |                      |                        |                  |                   |                  |       |                                 |              |            |                  |                |
|                          |                                              |           |                      |                        |                  |                   |                  |       |                                 |              |            |                  |                |
|                          |                                              |           |                      |                        |                  |                   |                  |       |                                 |              |            |                  |                |
|                          |                                              |           |                      |                        |                  |                   |                  |       |                                 |              |            |                  |                |
|                          |                                              |           |                      |                        |                  |                   |                  |       |                                 |              |            |                  |                |
| 全般 お気に     お     ち     ち |                                              |           |                      |                        |                  |                   |                  |       |                                 |              |            |                  |                |
|                          |                                              |           |                      |                        |                  |                   |                  |       |                                 |              |            |                  |                |
| 2 名前                     |                                              |           |                      |                        |                  |                   |                  |       |                                 |              |            |                  | 日付 て 🏠         |
| トレードシグナ.                 |                                              |           |                      |                        |                  |                   |                  |       |                                 |              |            |                  | 2020.05.25     |
| トワーク関<br>の ハットワーク関       |                                              |           |                      |                        |                  |                   |                  |       |                                 |              |            |                  | 2020.05.18     |
|                          |                                              |           |                      |                        |                  |                   |                  |       |                                 |              |            |                  | 2020.05.11     |
| 取引し運用                    | 6個の項目                                        |           |                      |                        |                  |                   |                  |       |                                 |              | 8          |                  | 2020/03/00 0   |
|                          | ****                                         |           |                      |                        |                  |                   | Defect           | 1     |                                 |              | 8          |                  | 24005 (20 1-1- |
| トコキー ビハルノが表示さ            | 21129                                        | 1         |                      |                        |                  |                   | Default          |       |                                 |              |            | 10               | 34085/39 kb    |
| م 🗄                      | iti 🤶 🖡                                      |           | XM                   |                        |                  |                   |                  |       |                                 |              |            | にの)A 10<br>2020/ | /06/12         |

再度MT4を起動してください。

続いて、【ナビゲーター】の中にある【エキスパートアドバイザ】を見 てください。その中に、vegaがありますのでドラッグしてチャート上 にドロップします。

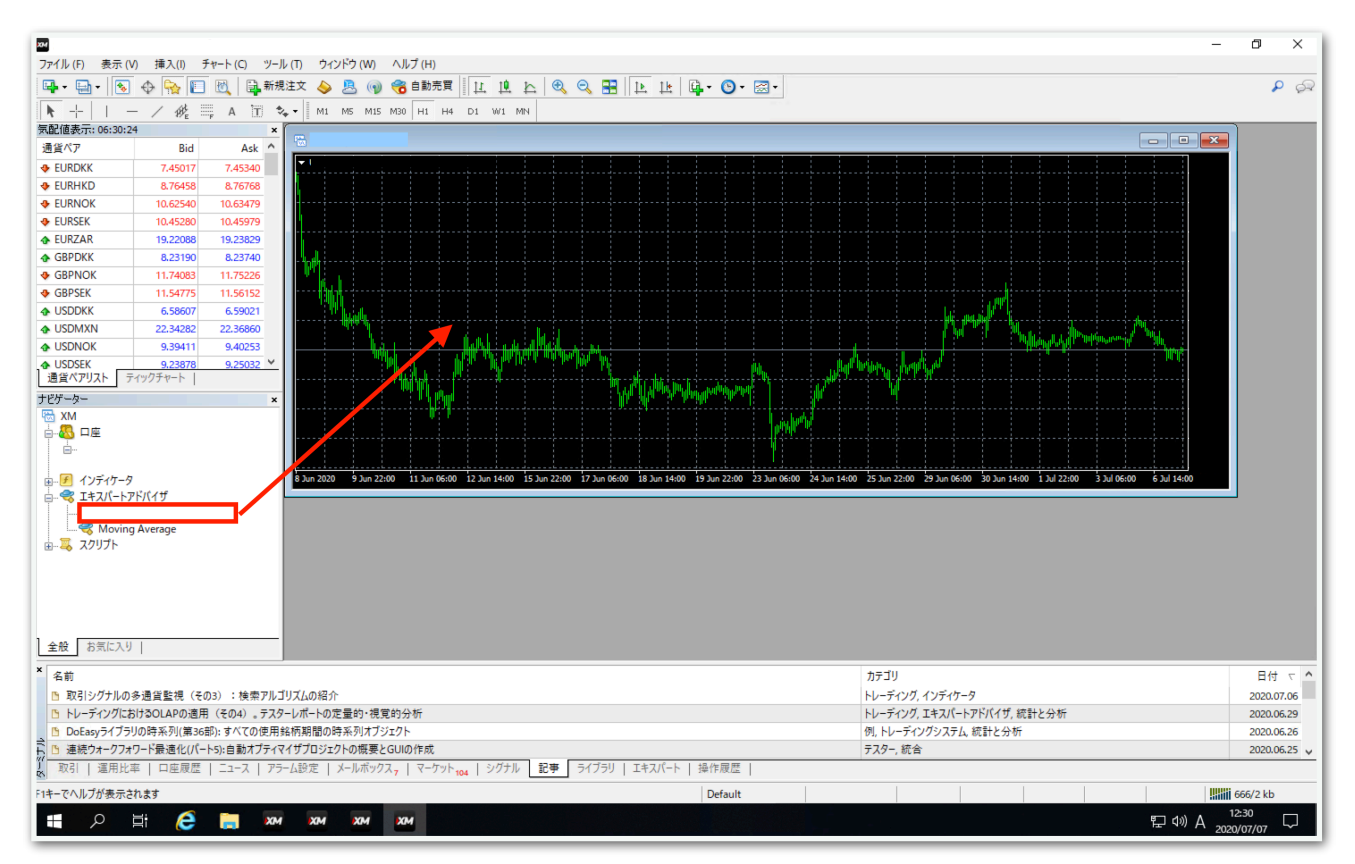

# 【全般】タブをクリックして、【自動売買を許可する】と【DLLの使用 を許可する】にチェックを入れます。

| Expert                  |                    | ?    | × |
|-------------------------|--------------------|------|---|
| バージョン情報 全般 バラメーターの入力 仕様 |                    |      |   |
| - JEV                   |                    |      |   |
| Long & Short V ボジション    | ☑ DLLの使用を許可する      |      |   |
| ☑ アラームを有効化              | ☑ 外部エキスパートの使用を許可する |      |   |
| □ 1回鳴ったらアラームを無効化        | □ シグナル設定の変更を許可する   |      |   |
| - 自動売買<br>✓ 自動売買を許可する   |                    |      |   |
|                         |                    |      |   |
|                         | OK キャンセル           | リセット |   |

## 続いて、【パラメータの入力】タブをクリックします。

| Expert     | -            |   |   | ? | × |
|------------|--------------|---|---|---|---|
| パージョン情報 全般 | パラメーターの入力 仕様 |   |   |   |   |
| 変数         |              | 値 | ^ |   |   |

下図のようなパラメータ設定画面が出てきます。次ページでひとつずつ 解説します。(初期状態では証拠金30万円の設定になっています。)

| 変数                                    | 值                 |
|---------------------------------------|-------------------|
| R3 MAGIC1                             | 27236824          |
| MAGIC2                                | 37261628          |
| We Lots                               | 0.01              |
| ab ポジションー括変更                          | ポジションー括変更         |
| № マーチン乗数(0の場合は詳細設定が適応されます。)           | 0.0               |
| 図 ナンピン間隔(0の場合は詳細設定が適応されます。)           | 0.0               |
| 1000000000000000000000000000000000000 | ロジック調整            |
| 📾 片側最大ナンピン数                           | 13                |
| ナンピンフィルター(分)入力した時間内で1度しかナンピンを行いません。   | 1                 |
| 📠 オーダーセレクト(ナンピン及び決済は行われます。)           | BUY_SELL          |
| 👞 金曜、月曜の時間設定(MT4時間)                   | 金曜、月曜の時間設定(MT4時間) |
| 🛃 金曜、月曜を許可する。                         | true              |
| 📖 金曜のEA停止時間                           | 12                |
| 📖 月曜のEA稼働時間                           | 4                 |
| 🖂 上記の時間外のナンビンを許可する。                   | true              |
| ᇌ 平日時間設定2(MT4時間)                      | 平日時間設定2(MT4時間)    |
| 📖 エントリー開始時刻                           | 0                 |
| 📖 エントリー中止時刻                           | 0                 |
| 🔀 上記の時間外のナンピンを許可する。                   | true              |
| 📷 損切りロジック                             | 損切りロジック           |
| [2] 損切り金額(円)                          | 0.0               |
| 📖 損切りインターバル(分)損切り後一定時間EAを停止します。       | 0                 |
| ᇌ 利確ロジック                              | 利確ロジック            |
| 🧝 1ポジション目の利確幅                         | 100.0             |
| [20] ナンピン利確                           | 50.0              |
| 🧝 建値にSLを置くpips                        | 0.0               |
| 🔜 ナンピン詳細設定(一つ前のポジションに対してのナンピン幅)       | ナンピン詳細設定          |
| 🧝 1回目のナンピン幅。                          | 180.0             |
| [2] 2回目のナンビン幅。                        | 180.0             |
| 19月1日のナンビン幅。                          | 220.0             |
| 2   4回目のナンピン幅。                        | 220.0             |

## ~中略~

| 🔊 マーチン詳細設定(Lotsに対してのマーチン倍率)              | マーチン詳細設定 |
|------------------------------------------|----------|
| 1回目マーチン                                  | 2.0      |
| 12回目マーチン                                 | 3.3      |
| 19月1日 1月1日 1月1日 1月1日 1月1日 1月1日 1月1日 1月1日 | 4.2      |
| 1991 4回目マーチン                             | 6.0      |
| 19月1日 1月1日 1月1日 1月1日 1月1日 1月1日 1月1日 1月1日 | 9.2      |
| 19月1日 1月1日 1月1日 1月1日 1月1日 1月1日 1月1日 1月1日 | 12.5     |

## MAGIC1

→原則このままで大丈夫です。あまりないと思いますが、同じMT4内 で他のEAを稼働させる際は、他のEAと同一のマジックナンバーになら ないようにしてください。

#### MAGIC2

→原則このままで大丈夫です。あまりないと思いますが、同じMT4内 で他のEAを稼働させる際は、他のEAと同一のマジックナンバーになら ないようにしてください。

#### Lots

→1ポジション目のロット(最低30万円あたり0.01ロット)

## ポジション一括変更

## マーチン乗数

→マーチン倍率を変更できます。
2.0にすると1→2→4→8→16と一定倍率で増えていきます。
0.0にすると後述する「マーチン詳細設定」が反映されます。

## ナンピン間隔

→ナンピン間隔を変更できます。 200.0にすると毎回20pips間隔でナンピンされます。 0.0にすると後述する「ナンピン詳細設定」が反映されます。 ロジック調整

#### 片側最大ナンピン数

→ナンピン回数を変更できます。

13にすると買いで13回、売りで13回までそれぞれナンピンします。

### ナンピンフィルター(分)

→入力した時間内で1度しかナンピンを行いません。 3にすると、1回ナンピンしたら最低でも3分経たないと次のナンピンを 行いません。

## オーダーセレクト

→BUY\_SELL 買いと売りをエントリーします。
 →BUY 買いのみエントリーします。
 →SELL 売りのみエントリーします。
 →STOP 保有中のポジションが決済されるとそれ以降エントリーしま
 せん。保有中のポジションに対してはナンピンは適用されます。

## 金曜、月曜を許可する(時間設定に関してはすべてMT4時間です。)

→true 金曜日、月曜日も通常通りエントリーを行います。 →false 次項で入力した値が反映されます。

「金曜、月曜を許可する。」がfalseの場合、下記赤枠内の項目が適用 されます。trueの場合はこの項目はスルーされます。

#### 金曜のEA停止時間

→金曜日の指定した時間以降はエントリーされません。12にすると MT4時間の12時以降はエントリーされません。

夏は6時間、冬は7時間の時差があります。冬の日本時間午前9時はMT4 時間では午前2時です。

#### 月曜のEA稼働時間

→月曜日の指定した時間以降にエントリーします。4にするとMT4時間 4時以降にエントリーします。

## 上記時間外のナンピンを許可する。

→決済は行われますが、ナンピンをするか否かを変更できます。 金曜日12時~月曜日4時までエントリーしない設定にしていた場合、金 曜日12時になってもポジションを保有していれば、それ以降、trueな らナンピンし、falseならナンピンしません。

### 平日時間設定2

#### エントリー開始時刻

→指定した時間以降に新規エントリーされます。4にするとMT4時間4 時以降に新規エントリーが始まります。

#### エントリー中止時刻

→指定した時間以降は新規エントリーされません。12にするとMT4時間12時以降は新規エントリーをしません。

#### 上記の時間外のナンピンを許可する。

→決済は行われますが、ナンピンをするか否かを変更できます。 4時~12時まで稼働する設定にしていた場合、12時以降になってもポ ジションを保有していれば、それに対してナンピンするかしないかを指 定できます。trueならナンピンし、falseならナンピンしません。

※注意

「平日時間設定2」で指定した内容は、「金曜、月曜を許可する」がtrue なら金曜日と月曜日にも反映されます。

「金曜、月曜を許可する」がfalseなら、「平日時間設定2」は無視され、 「金曜、月曜を許可する」で指定した内容が優先的に反映されます。

## 損切りロジック

## 損切り金額(円)

→含み損がこの金額になったら損切りします。
 0.0にすると損切りしません。
 30万円で損切りさせたい場合は300000と入力します。
 円建て口座のみ対応しています。ドル建て口座などでは機能しません。

## **損切りインターバル(分)**

→上記「損切り金額(円)」のロジックで損切りが行われた場合、指定 した(分)エントリーを行いません。 60にすると損切り後60分はエントリーしません。

## 利確ロジック

## 1ポジション目の利確幅

→1ポジション目の利確幅を変更できます。

## ナンピン利確

→ナンピンした場合の利確幅を変更できます。

## 建値にSLをおくpips

→含み益になった際に、ストップロスを建値に置くpipsを変更できま す。

200.0と入力すると、含み益が20pipsに到達したら建値にストップロスが設定されます。

## ナンピン詳細設定

→上述した「ナンピン間隔」が0.0のとき、この項目が適用されます。 1回ごとにナンピン間隔を変更できます。 ひとつ前のポジションに対してのナンピン幅になります。 180.0と入力すると18pipsになります。

マーチン詳細設定

→上述した「マーチン乗数」が0.0のとき、この項目が適用されます。 1回ごとにマーチン倍率を変更できます。

「Lots」で設定したロットに対しての倍率になります。

パラメータの入力が完了したら【OK】をクリックしてください。

推奨証拠金とロットは、

スタンダード口座: 30万円ごとに0.01ロット

マイクロロ座:3万円ごとに0.1ロット

です。

初期状態ではスタンダード口座30万円の設定になっています。

証拠金に合わせてLotsを変更してください。 (例:スタンダードロ座60万円なら0.02、90万円なら0.03、 マイクロロ座6万円なら0.2、9万円なら0.3) ここからはいよいよ自動売買の開始です。入金が済んでからこの先を進 めてください。

上部にある【自動売買】をクリックすると、赤停止マークから青再生 マークに変わります。

そして、チャート右上のニコちゃんマークが笑顔に変わります。

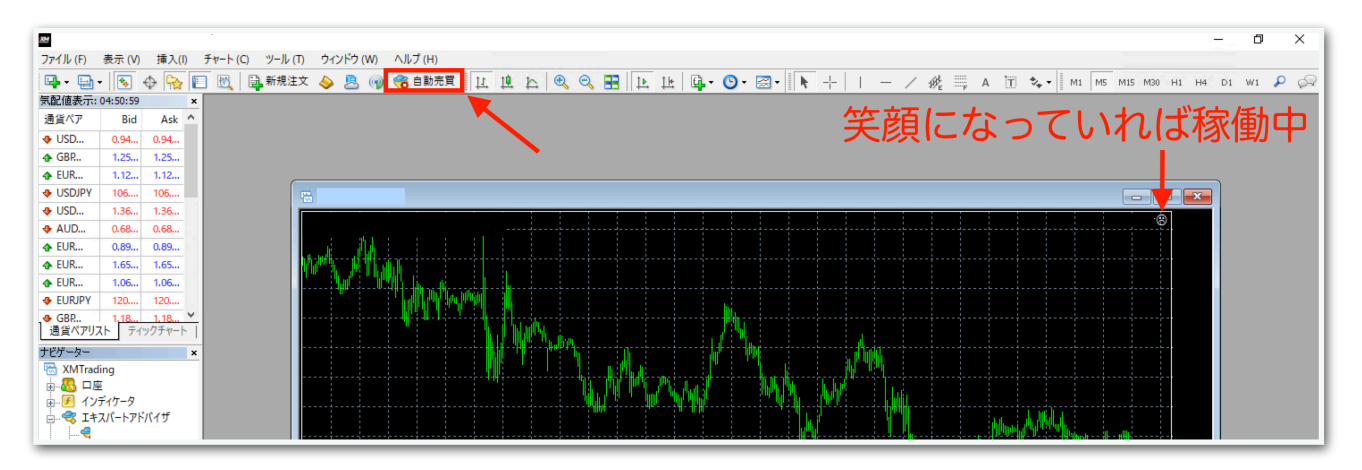

↓稼働中の表示

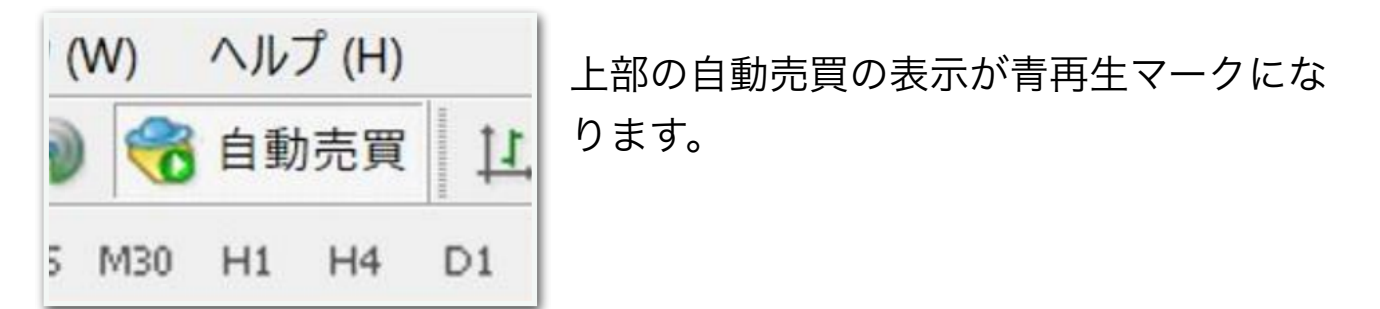

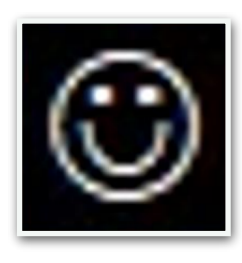

チャート右上の顔の表情が笑顔になります。

あとは自動で取引されます。

※自動売買の停止方法

下記の手順に従って、先に自動売買をオフにしてから、保有中のポジ ションを決済してください。オフにしてからでないと、決済した瞬間に EAがまた勝手にエントリーしてしまいます。

MT4の上部の【自動売買】をクリック。

| ጜ ファイル (F) 表示 (V) 挿入(I) チャート (C) ツール (T) | ウィンドウ (W) ヘルプ (H)           |               |
|------------------------------------------|-----------------------------|---------------|
| 🗣 • 🔄 •   😼 💠 🔂 🔲 🕅 🎽 新規注文 🤞             | 🔉 🚇 🌍 😤 自動売買 🗽 🖳 📐 🔍 🔍      | 🗄 🕒 📴 🖳 • 🕒 • |
| ▶ +   I - / ﷺ A 🖻 🍫 🗍 M                  | L M5 M15 M30 H1 H4 D1 W1 MN |               |

赤の停止マークに変わればオフになっています。

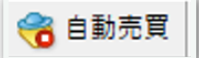

MT4下部のターミナル画面内にあるポジションの右側の【×】をクリッ ク。ターミナル画面が出てないときは『Ctrl + T』を押すと表示されま す。

| ×   | 注文番号 /               | 時間                                                                        | 取引種別 | 数量   | 通貨ペア | 価格 | 決済逆指値(S/L) | 決済指値(T/P)        | 価格          | § 手数料                 | スワップ           | 損益                |
|-----|----------------------|---------------------------------------------------------------------------|------|------|------|----|------------|------------------|-------------|-----------------------|----------------|-------------------|
|     |                      | 2021.11.25 03:12:32                                                       | sell | 0.01 |      |    | 0.000      | 0.000            |             | 0                     | 0              | -60 ×             |
|     | • 残高: 132 442 JPY 有多 | 残高:132 442 JPV 有効証拠金: 132 382 必要証拠金: 82 余制証拠金: 132 300 証拠金維持率: 161356.45% |      |      |      |    |            |                  |             |                       |                |                   |
| t)l |                      |                                                                           |      |      |      |    |            |                  |             |                       |                |                   |
| 15  |                      |                                                                           |      |      |      |    |            |                  |             |                       |                |                   |
| F1  | キーでヘルプが表示されます        |                                                                           |      |      |      |    | Default    | 2021.10.27 08:00 | O 0: 92.013 | H: 92.082   L: 91.985 | C: 92.077 V: 1 | 499 295431/209 kb |

初めて【×】をクリックすると、下図のようなポップアップが出るの で、チェックを入れて同意します。

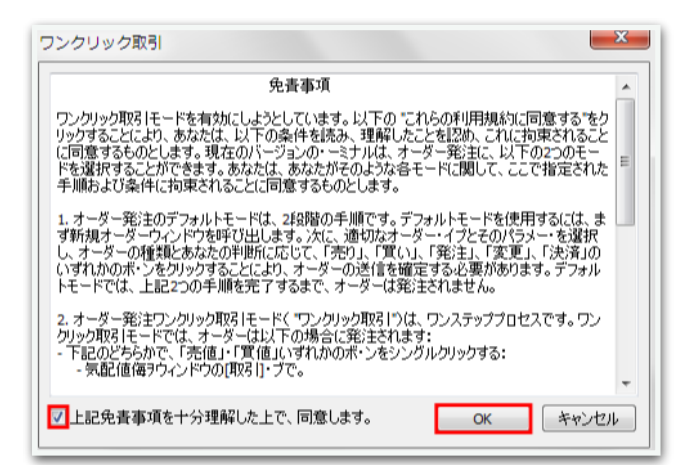

## 再度【x】をクリックすると決済されます。

| ×   | 注文番号 /                                                                                            | 時間                  | 取引種別 | 数量   | 通貨ペア | 価格 | 決済逆指値(S/L) | 決済指値(T/P)       | 価格                | 手数料                   | スワップ             | 損益              |
|-----|---------------------------------------------------------------------------------------------------|---------------------|------|------|------|----|------------|-----------------|-------------------|-----------------------|------------------|-----------------|
|     |                                                                                                   | 2021.11.25 03:12:32 | sell | 0.01 |      |    | 0.000      | 0.000           |                   | 0                     | 0                | -60 ×           |
|     | ] 残高: 132 442 JPY 有効証拠金: 132 382 必要証拠金: 82 余剰証拠金: 132 300 証拠金維持率: 161356.45%                      |                     |      |      |      |    |            |                 |                   |                       |                  |                 |
|     |                                                                                                   |                     |      |      |      |    |            |                 |                   |                       |                  |                 |
| E   |                                                                                                   |                     |      |      |      |    |            |                 |                   |                       |                  |                 |
| J.K | 取引 運用比率   ロ底限歴   ニュース   アラーム設定   メールボックス <sub>7</sub>   マーケット   シグラル   記事   ライブラリ   エキスパート   操作履歴 |                     |      |      |      |    |            |                 |                   |                       |                  |                 |
| F1  | キーでヘルプが表示されます                                                                                     |                     |      |      |      |    | Default    | 2021.10.27 08:0 | 0   O: 92.013   I | H: 92.082   L: 91.985 | C: 92.077 V: 149 | 9 295431/209 kb |

ー度同意した後はポップアップは出ませんので、次回からは【×】をク リックするだけですぐに決済されます。 ※EA稼働中にパラメータを変更する方法

チャート右上のニコちゃんマークをクリックすると、パラメータ入力画 面が出てきます。

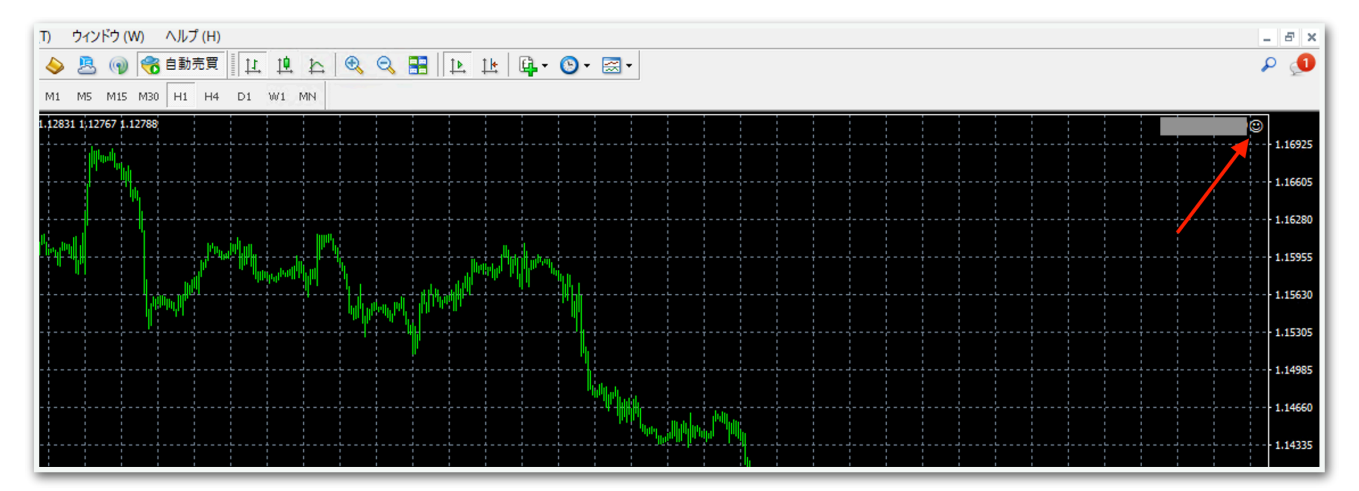

例えば新規エントリーを中止したい場合は、この画面で【オーダーセレ クト】を【STOP】にしてOKを押せば適用されます。

他にも、EA稼働時間を変更するときもここで適用できます。

ナンピンに関する設定は、稼働中に変更するとロジックが崩れるので、 停止してノーポジションのときに変更することをおすすめします。